## Tax Code Error – Help sheet

On the occasion you receive the following error, you will need to cancel the **entire** requisition and start again; you **must not** go back to amend the requisition as this **will** cause the same error.

| MANCHESTER<br>ISM<br>Procurement                                                                                                    |                                                                      |                                                                          |
|----------------------------------------------------------------------------------------------------|----------------------------------------------------------------------|--------------------------------------------------------------------------|
|                                                                                                    | 🐧 länegator 👻 🧕 Favordes 🛪                                           | Shapping Call Home Logout Help Personalus Page Diagnostics               |
| Shop My Purchasing Optimis Requisitions Receiving                                                                                                    |                                                                      |                                                                          |
| Regaination Information                                                                                                    | C<br>Astroito                                                        | Terrer And Debrit                                                        |
| I true<br>Row 1 Error. From The Tax Code not been selected using the lot of values and<br>available. Do not use free taxit as this will result in the same error occurring. | has resulted in this error: Please cancel the original requisition a | of them re-raise and select the correct Tax Code from the list of values |
| Repetution Information: Update Selected Line                                                                                                    |                                                                      |                                                                          |
| * bidicitie repared field                                                                                                    |                                                                      | Anobe                                                                    |

To clear the error, you will need to delete the entire requisition and start again.

1. Click on 'Shop' then click 'View cart and checkout'

Delete

- 2. Using the trashcan, delete **every** line on your requisition.
- 3. Once all items have been deleted from your shopping cart, you can now raise a new requisition.

Instructions are shown below on how to correctly select the required tax code.

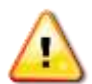

You must always select the tax code by using the Tax Code from the drop down menu (see example below).

If you **do not** select the tax code by free -typing the above error will occur.

Please note that this may take a couple of seconds to populate but you **must** wait for this to appear in any of the areas that you can update the Tax Code.

| Description<br>Category<br>9 Quantity<br>Unit of Measure<br>Unit Price<br>Armount<br>Correcey<br>Special Information | Longbow HP Cel L3 Ce260A Black Print<br>KC-22<br>L<br>Each<br>S4.3<br>CBP | Supplier<br>See<br>Contact Nome<br>Phone<br>Fan<br>Supplier Bern<br>P-card<br>Manufacturer Part Number | XMA Limited<br>ZMARKETPLACE<br>CE260A-LOIN |
|----------------------------------------------------------------------------------------------------|---------------------------------------------------------------------------|----------------------------------------------------------------------------------------------------|--------------------------------------------|
| Solwory                                                                                                    |                                                                           | Milling                                                                                                |                                            |
|                                                                                                    | Dirpent                                                                   | Project                                                                                                | 9                                          |
| * Nond-By Date                                                                                                    | 01/08/2014-00:00:00                                                       | Task                                                                                                   |                                            |
|                                                                                                    | (example: 25/01/2014 (9-40-00)                                            | President Tran                                                                                         | 10                                         |
| * Requester                                                                                                    | Lewis, Mrs. Janet                                                         | Extensions (type                                                                                       |                                            |
| * Deliver-To Location                                                                                                | Procurement Office - Roc 9                                                | Expenditure Organization                                                                               | <u></u>                                    |
|                                                                                                    | Enter one-time address                                                    | Expenditure Item Date                                                                                  |                                            |
|                                                                                                    |                                                                           | Charge Account                                                                                         | LA00065*4060*00*UM*00*00000                |
|                                                                                                    |                                                                           | GL Date                                                                                                | 25/07/2014                                 |
|                                                                                                    |                                                                           | Tax Code                                                                                               | izero Q                                    |
|                                                                                                    |                                                                           |                                                                                                    | Tax Classification Tax Classification Name |
|                                                                                                    |                                                                           |                                                                                                    | Zero med equip Zero med equip              |
| ates and Attachments                                                                                                 |                                                                           |                                                                                                    | Zero Zero                                  |
|                                                                                                    |                                                                           |                                                                                                    | Zero cert other Zero cert other-D/PUT      |
| faste To Supplier                                                                                                    | (A)                                                                       |                                                                                                    | Zero software Zero software                |
|                                                                                                    |                                                                           |                                                                                                    | Zero med prod Zero med prod-BIPUT          |
|                                                                                                    |                                                                           |                                                                                                    | S 1-5 0                                    |
|                                                                                                    | 14.3                                                                      |                                                                                                    |                                            |
|                                                                                                    |                                                                           |                                                                                                    |                                            |